## Installing Active X Client:

| 1. Click on "Active X Client Installer Files"             | PROGRAM MANAGEMENT TOOLS:   • Document Control Portal – Prolog   For first time Prolog users:   • Prolog Installation Instructions (PDF, 109KB)   • Active X Client Installar Files (ZIP, 21.7MB)   • Invoice Management Portal   • Web Invoice User Guide (PDF, 3.19MB)                                                                                                    |
|-----------------------------------------------------------|----------------------------------------------------------------------------------------------------|
| 2. Click "Open"                                           | File Download Image: Comparison of the state of the state of th |
| 3. Double-click on "PWClient" to open this directory      | PWClient                                                                                                    |
| 4. Double-click on "setup.exe"                            | 0x0409.ini Data1.cab instmsii<br>setup.exe Setup.ini                                                                                                    |
| 5. Click Run                                              | File Download - Security Warning Image: Security Warning   The publisher could not be verified. Are you sure you want to run this software? Name: setup.exe   Image: Name: setup.exe Publisher: Unknown Publisher   Type: Application Type: Application   Image: This file does not have a valid digital signature that verifies its publisher. You should only run software from publishers you trust. How can I decide what software to run?                                                                                                    |
| 6. Click on "I accept" and ActiveX will finish installing | Image: Prolog WebSite Client: Setup   License Agreement Please read the following license agreement carefully.   Image: Preserver and the following license agreement carefully. Image: Please read the following license agreement carefully.   Image: Please read the following license agreement carefully. Image: Please read the following license agreement   Image: Please read the following license agreement carefully. Image: Please read the following license agreement   Image: Please read the following license agreement Image: Please read the license agreement   Image: Please read the license agreement Image: Please read the license agreement   Image: Please read the license agreement Image: Please read the license agreement   Image: Please read the license agreement Image: Please read the license agreement   Image: Please read the license agreement Image: Please read the license agreement                                                                                                    |